# 電子始業前点検管理システム

株式会社ライズナー

〒862-0947 熊本県熊本市東区画図町重富858CPKビル3F

TEL: 096-284-1104

FAX: 096-284-1104

【電子始業前点検システム概要】

 一般的に、始業前点検(日常点検・定期点検)は、点検用紙(紙ベース)での実施が多く、 点検結果を上司に提出し、その内容を確認し承認(印鑑)してファイルにまとめている。
 本ステムは、スマトフォンやタブレットを用いたクラウド型電子点検システムである。
 車両、設備、工場、電子機器等、作業開始する前に行う点検内容結果を記録に残しその情報をワークフロー(電子承認ルート)に沿って回すことができる連携型及び非対面型のツ ールになっている。「システムマスタメンテナンス」により、独自の点検項目、内容の設定ができる機能があり、どの業種にも対応できるシステム構成になっている。
 長距離トラックや高速バスなど、県外での点検時も、電子化により、事務所で承認される事から、リアルに点検結果の値をみられる事で、未然の事故防止にも繋がってくる。
 車両・設備毎で点検結果の履歴を検索でき、部品交換等の履歴が確認できる。
 作業日報の登録については、運搬、回収作業等、決められたルートを回りながら作業日報を作成することができる。

<紙ベースでの点検>

・点検者 → 事務所提出 → 上司承認 → 事務員へ提出 → ファイル保管
 →承認までの時間がかかる、又承認漏れ等の人的ミスも発生する。

<電子点検システム>

・点検者 → PC・端末機で上司承認 → 点検結果は自動でクラウド管理
 →電子化により非対面型での対応になり、作業効率化(工数削減)が図られる。

【主な機能のご紹介】

| □始業前点検の登録      | 作業前の設備、車両の点検項目の確認、結果を記録できます                                        |
|----------------|--------------------------------------------------------------------|
| □日別の点検状況確認     | 車両番号・設備毎の点検内容、点検結果を一覧で確認できます                                       |
| □点検実施後、承認フロー   | 点検結果の承認も自由に承認フローを設定でき<br>承認依頼はメールで通知する、しないの選択が可能です。<br>引き戻し機能ついてます |
| □点検結果の検索       | 過去の点検結果を、条件指定で検索、閲覧できます                                            |
| □日報、日報詳細検索     | 過去の業務日報が検索、閲覧できます。                                                 |
| □点検項目、内容を自由に設定 | 独自の項目名、点検内容、点検順番など、自由に設定が可能です                                      |
| □承認データ作成       | 個人毎に、承認ルートの設定(マスター化)が可能です。<br>承認するルートは、依頼する度にその場で変更する事が出来ます        |
| □日報の作成         | 当日の作業ルートを設定し、回りながら作業した内容を記録して<br>いきます。                             |

#### 【対応できる業種】

- ・農業・林業・漁業・・・・・農機具・漁船等の点検管理
- ・建設・土木業・・・・・重機等の点検管理
- ・製造業・・・・・製造設備等の点検管理
- ・情報サービス業・・・・パソコン・サーバー等の点検管理
- ・運輸業・・・・・運搬車両等の点検管理
- ・卸売業・・・・・営業車両・配送車両等の点検管理
- 小売業・・・・・・営業車両・配送車両等の点検管理
- ・保険・金融業・・・・・営業車両等の点検管理
- ・不動産業・・・・・営業車両・物件等の点検管理
- ・物品賃貸業・・・・・営業車両等の点検管理
- ・専門・技術サービス業・・・・・営業車両等の点検管理
- ・宿泊業・・・・・施設、送迎車両等の点検管理
- ・飲食業・・・・・施設、配送車両等の点検管理
- ・生活関連サービス業・・・・・施設、送迎車両等の点検管理
- 教育・学習支援事業・・・・・施設、送迎車両等の点検管理
- ・医療業・・・・・施設、入院者(体温等)、送迎車両等の点検管理
- 介護業・・・・・施設、入居者(体温等)、送迎車両等の点検管理
- ・保育業・・・・・施設、園児(体温等)、送迎車両等の点検管理
- ・その他サービス業・・・・・施設、営業車両等の点検管理
- ・上記に分類されない業種・・・・・施設、重機、運搬車両等の点検管理

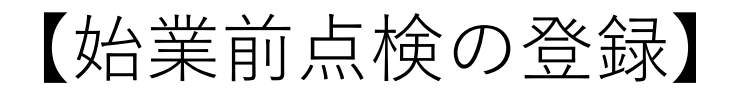

車両、設備の<u>始業前点検・日常点検・定期点検</u>をスマートフォン・ タブレットで手順を見ながらチェックし結果を登録していきます

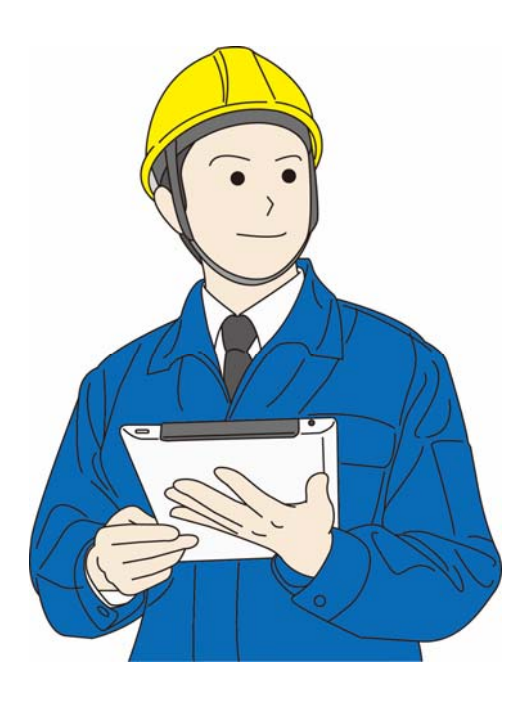

設備の点検

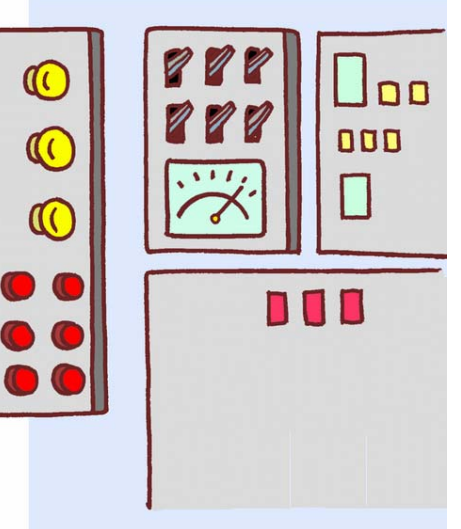

オイルの点検

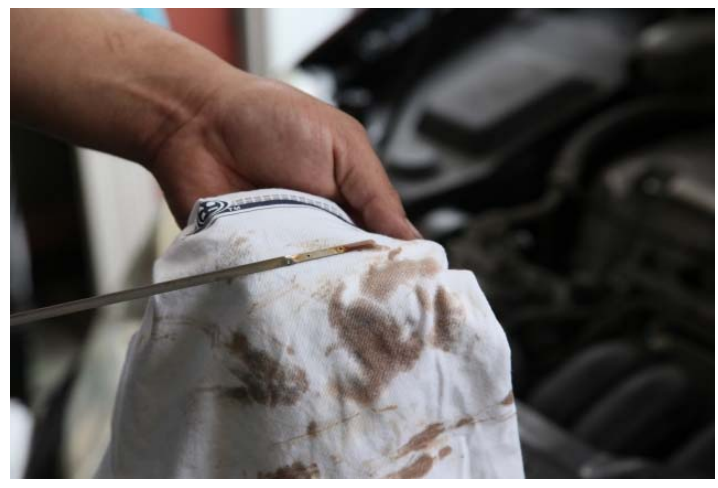

★点検項目、内容は、自由に設定可能です
 ★過去のチェック結果も閲覧可能
 ★点検結果を承認フローで回す機能がついています

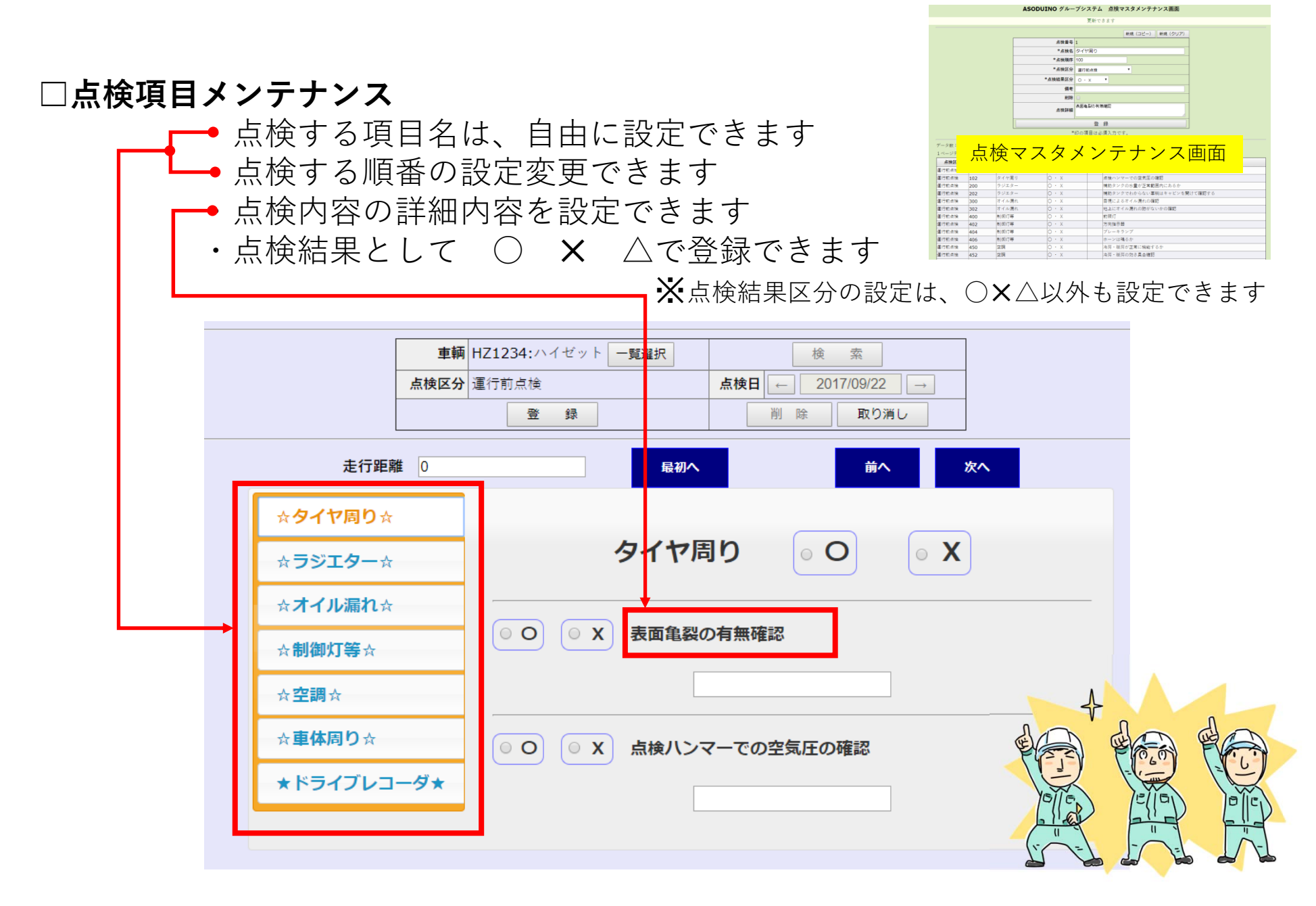

## <u>□点検結果一覧</u>

## 指定した車両、日付の点検結果を一覧表示 詳細も確認できます。

| 点検区分   | •                  | 車輌番号         | 一覧選択   |
|--------|--------------------|--------------|--------|
| 点検ユーザー | 1:システム管理者 🔻 一覧選択   | 車輌管理ユーザー     | ▼ 一覧選択 |
| 点検日    | ← 2017/09/02 → - ← | 2017/09/22 → | 検索     |

データ数:【7】 ページ:【1/1】

| 1~->+-× | 数:50 <b>冉</b> 表示 | 前ページ 次ページ    |            |         |                  |
|---------|------------------|--------------|------------|---------|------------------|
| 車輌番号    | 車輌管理者            | 点検区分         | 点検日        | 点検ユーザー  | 点検結果             |
| HZ1234  | 運搬主任             | 運行前点検        | 2017-09-07 | システム管理者 | 未確認(13件)・ 〇 (2件) |
| HZ1234  | 運搬主任             | 運行前点検        | 2017-09-11 | システム管理者 | 未確認(9件)・〇 (7件)   |
| HZ1234  | 運搬主任             | 運行前点検        | 2017-09-22 | システム管理者 | 〇 (15件)          |
| HZ1234  | 運搬主任             | 週末点検         | 2017-09-07 | システム管理者 | 未確認(21件)・ 〇 (2件) |
| HZ1234  | 運搬主任             | !!! 点検不要 !!! | 2017-09-06 | システム管理者 | 〇 (1件)           |
| TS1111  | 運搬主任             | !!! 点検不要 !!! | 2017-09-07 | システム管理者 | 〇 (1件)           |
| No.12   | 運搬主任             | 重機点検         | 2017-09-08 | システム管理者 | 未確認(22件)・ 〇 (7件) |

| No 承認者名 部門 役職 承認日時 承認結果 コメント | 【承認履歴】 | (背景色が緑のところに仕掛 | 中) |    |      |      |      |
|------------------------------|--------|---------------|----|----|------|------|------|
|                              | No     | 承認者名          | 部門 | 役職 | 承認日時 | 承認結果 | コメント |

| 【単判書 | 与】HZ1234 【定1] 距离】 C | 」【単綱皆理者】 運動主任 【点使日】2017-09-22 【点使名】 運行前点使 【点使美施者 | シスノム省理信 | 1    |
|------|---------------------|--------------------------------------------------|---------|------|
| 順序   | 点検名称                | 点検詳細                                             | 点検結果    | 報告事項 |
|      | タイヤ国日               | 表面亀裂の有無確認                                        | 0       |      |
| 1    | ダイで向り               | 点検ハンマーでの空気圧の確認                                   | 0       |      |
| 2    | ニジェ ケー              | 補助タンクの水量が正常範囲内にあるか                               | 0       |      |
| 2    | 7913-               | 補助タンクでわからない車輌はキャビンを開けて確認する                       | 0       |      |
| 2    | ナイル浸わ               | 目視によるオイル漏れの確認                                    | 0       |      |
| 3    | オイル浦化               | 地上にオイル漏れの跡がないかの確認                                | 0       |      |
|      |                     | 前照灯                                              | 0       |      |
|      | 生活生产生产              | 方向指示器                                            | 0       |      |
| 4    | 市小田水丁寺              | プレーキランプ                                          | 0       |      |
|      |                     | ホーンは鳴るか                                          | 0       |      |
| -    | фШ.                 | 冷房・暖房が正常に機能するか                                   | 0       |      |
| 5    | 프 레이                | 冷房・暖房の効き具合確認                                     | 0       |      |
| c    | 古休田り                | 車輛全体の一廻り点検 (異常がない事)                              | 0       |      |
| 0    | 単件周り                | 車体の損傷など                                          | 0       |      |
| 7    | ドライブレコーダ            | 作動状態の確認                                          | 0       |      |

【車輛番号】HZ1234 【走行距離】0 【車輛管理音】運搬主任 【点検日】2017-09-22 【点検名】運行前点検 【点検実施者】システム管理者

## □日別点検状況確認

点検日、点検区分、点検実施の状態を日毎に確認できます 管理者権限の無いユーザーでログインしている場合、 自身の点検状況のみ確認することができます

| <<戻る         |      |     |           |             |         |       |         |         |     |                     | 【管理者】 ログアウ |
|--------------|------|-----|-----------|-------------|---------|-------|---------|---------|-----|---------------------|------------|
|              |      |     |           | ASC         | DUINO グ | ループシス | テム 日別点  | 検状況確認画面 |     |                     |            |
|              | 車輌管  | 習理者 |           | • -         | 「覧選択    | 管理者部門 | 運搬・廃棄 ▼ |         |     | 検索                  |            |
|              | 点検   | 実施  | ● ALL ○ 済 | みの未         | г       | 点検区分  |         | ۲       | 点検E | <b>3</b> 2017/09/29 |            |
| -            | 車軻   | 極分  |           | •           |         | 車輌状態  | 使用可 🔻   |         |     |                     | -          |
| <br>データ数:【3】 | ~-   | -ジ: | [1/1]     |             |         |       |         |         |     |                     |            |
| 1ページデータ数     | 数:10 | 再表示 | 7         | 前ページ        | 次ページ    |       |         |         |     |                     |            |
| 車輌区分         | }    |     | 車種        |             | 車輌番号    | 룤     | 巨輌管理者   | 車輌状態    |     | 点検内容                | 2          |
| 大型車          |      | トラッ | <i>2</i>  | あ11         | -11     | 車両主任  |         | 使用可     |     | = = 未了 = =          |            |
| 大型車          |      | トラッ | ク         | あ <b>11</b> | -12     | 車両主任  |         | 使用可     |     | = = 未了 = =          |            |
| 大型車          |      | トラッ | 2         | あ <b>11</b> | -13     | 車両主任  |         | 使用可     |     | = = 未了 = =          |            |

### □日報のルートを日単位で設定できます

作業運行前に、当日回るルートを設定します 回るルートをマスターから呼び出すことも可能です、

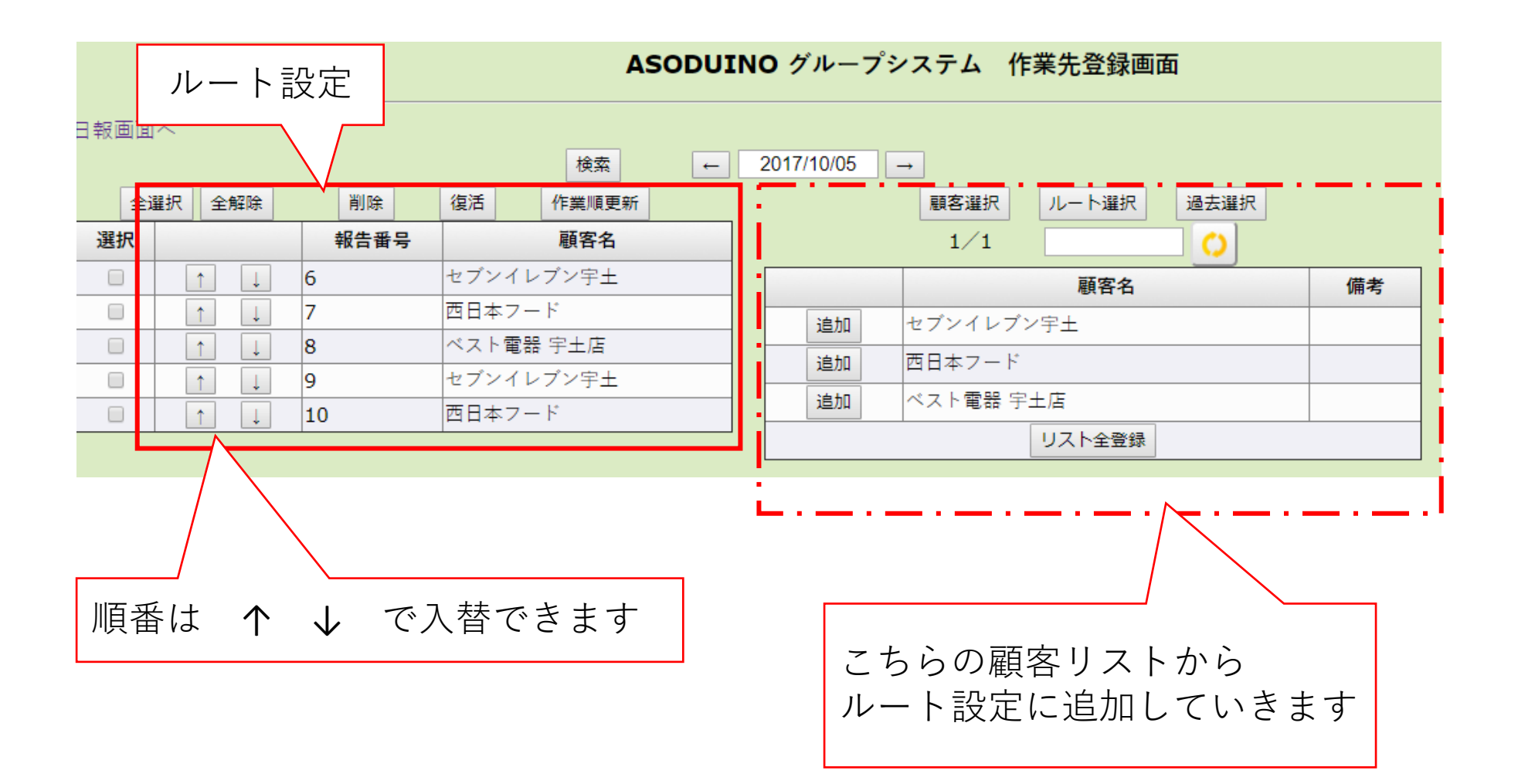

## □日報の登録

当日のルートに作業時間、作業内容などを入力していきます 顧客毎に作業内容を登録していきます

| ルート 、顧客名                                                                                                    |                                                                                                    |
|----------------------------------------------------------------------------------------------------|----------------------------------------------------------------------------------------------------|
|                                                                                                    | 作業日 ← 2017/10/05 → 検索 録 取り消し                                                                               |
| 6:セブンイレブン宇士                                                                                                    | 【6:セブンイレブン宇土】                                                                                              |
| 7:西日本フード                                                                                                    |                                                                                                    |
| 8:ベスト電器 宇土店 行き 10                                                                                                    | 0:50 Now ~ 12:00 Now 計算 詳細                                                                                 |
| g・セブン、イレブン、宝+ 作業 12                                                                                                    | 2:15 Now ~ 13:50 Now 計算 詳細                                                                                 |
| J. C. J. J. T. J. J. L. J. L. J. J. L. J. J. L. J. J. L. J. J. L. J. J. L. J. J. L. J. J. L. J. J. L. J. J. L. J. J. L. J. J. L. J. J. J. J. J. J. J. J. J. J. J. J. J. | Now ~ Now 計算 詳細                                                                                            |
| 10:西日本フード 降し                                                                                                    | Now ~ Now 計算 詳細                                                                                            |
| 荷降場                                                                                                    | A     S委託     金属系     不燃A     回収1     倉庫A     倉庫B     場所A       新B     場所Z     EPK     その他     全選択     全解除 |
| (回収品)                                                                                                    | 行追加  一覧選択追加                                                                                                |
| 削除回収                                                                                                    | 品名 回収数 備考                                                                                                  |
|                                                                                                    |                                                                                                    |
| 備考(事故・修理・提案・意見他)                                                                                                    | 内勤時間         5         高速使用期間 車番 (料金)                                                                      |
|                                                                                                    | 始業前点検実施の有無有                                                                                                |
|                                                                                                    | アイドリングストップの実施 有                                                                                            |
|                                                                                                    | 省燃費運転の実施                                                                                                   |

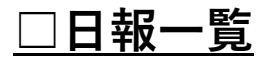

報告者、報告日の検索で、一覧を表示します 報告書名の「行」を押すと詳細情報を確認できます

|                                      | 報告者    ▼                                                                                                    | 一覧選択                                                                                                    |                                                                                                    | 検索文字                                                                                                    |                |                                                                                                    |                 |                                   |       |  |
|--------------------------------------|----------------------------------------------------------------------------------------------------|----------------------------------------------------------------------------------------------------|----------------------------------------------------------------------------------------------------|----------------------------------------------------------------------------------------------------|----------------|----------------------------------------------------------------------------------------------------|-----------------|-----------------------------------|-------|--|
|                                      | 報告日 ← 2017/09/22                                                                                                    | → - <b>•</b>                                                                                                    | - 2017/1                                                                                                    | 0/05 →                                                                                                    | 検索             | ŝ                                                                                                    |                 |                                   |       |  |
| データ数:【3】 ページ                         | : [1/1]                                                                                                    |                                                                                                    |                                                                                                    |                                                                                                    |                |                                                                                                    |                 |                                   |       |  |
| 1ページデータ数:10 単                        | 雨水ージ                                                                                                    | 次ページ                                                                                                    |                                                                                                    |                                                                                                    |                |                                                                                                    |                 |                                   |       |  |
| 報告日                                  | 報告者                                                                                                    | 備考                                                                                                    | 内勤                                                                                                    | 始業前点検                                                                                                    | ፖብት            | リング スト                                                                                                    | "7 <sup>7</sup> | -                                 | 省燃費運転 |  |
| 2017-10-05                           | システム管理者                                                                                                    |                                                                                                    | 5                                                                                                    | 有                                                                                                    | 有              |                                                                                                    |                 |                                   |       |  |
| 2017-10-05                           | 管理者                                                                                                    |                                                                                                    |                                                                                                    |                                                                                                    |                |                                                                                                    |                 |                                   |       |  |
| 2017-09-25                           |                                                                                                    |                                                                                                    |                                                                                                    |                                                                                                    |                |                                                                                                    |                 |                                   |       |  |
| 【承認履歴】<br>No                         | (背景色が緑のところに仕掛中)<br>承認者名 部                                                                                                    | <b>1</b> 9                                                                                                    | 役職                                                                                                    | 承認日時                                                                                                    | 承認結果           |                                                                                                    | = 2             | <b>۲</b>                          |       |  |
| 【承認履歴】<br>No                         | (背景色が緑のところに仕掛中)           承認者名         部           順客名                                                                                                    | 門<br>2017年:                                                                                                    | 役職<br>10月5日 [木曜                                                                                                    | 承認日時<br>日] 記入者[システム管理者]<br>使用時                                                                                                    | 承認結果           | 分                                                                                                    | コン              | ベント 回収品                           | _     |  |
| 【承部履歴】<br>No                         | (背景色が緑のところに仕掛中)           承認者名         部           原窓名         顧客名                                                                                                    | 門<br>2017年<br>助手                                                                                                    | 役職<br>10月5日 [木曜<br>テスト                                                                                                    | 承認日時<br>日]記入者[システム管理者]<br>使用時<br>行 10:50~12:00                                                                                                    | 承認結果           | <u>分</u><br>70                                                                                                    | コン<br>詳細        | <ul><li>ベント</li><li>回収品</li></ul> |       |  |
| 【承認履歴】<br>No<br>1 セブ                 | (背景色が緑のところに仕掛中)       承認者名       第       顧客名       シイレブン宇土                                                                                                    | 門<br>2017年<br>助手<br>マニ伝                                                                                                    | 役職<br>10月5日 [木曜<br>テスト<br>有(1)                                                                                                    | 承認日時 日] 記入者[システム管理者] 使用時 行 10:50~12:00 作 12:15~13:50                                                                                                    | 承認結果           | ・<br>分<br>70<br>95                                                                                                    | コン<br>詳細        | <<br>×ント<br>回収品                   |       |  |
| 【承認履歴】<br>No<br>1 セブ                 | (背景色が緑のところに仕掛中)       承認者名       郵客名       ●       ●       ●       ●       ●       ●       ●       ●       ●       ●       ●       ●       ●       ●       ●       ●       ●       ●       ●       ●       ●       >       ●       ●       ●       ●       ●       ●       ●       ●       ●       ●       ●       ●       ●       ●       ●       ●       ●       ●       ●       ●       ●       ●       ●       ●       ●       ●       ●       ●       ●       ●       ●       ●       ●       ●       ●       ●       ●       ●       ●       ●       ●       ● <t< td=""><td>門<br/>2017年<br/>助手<br/>マニ伝<br/>荷降場</td><td>役職<br/>10月5日 [木曜<br/>テスト<br/>「有(1)<br/>[古物]</td><td>承認日時<br/>目]記入者[システム管理者]<br/>使用時<br/>行 10:50~12:00<br/>作 12:15~13:50<br/>帰 ~<br/>57</td><td>承認結果</td><td>分        </td><td>コン<br/>詳細</td><td>&lt;<br/>シト<br/>回収品</td><td></td><td></td></t<> | 門<br>2017年<br>助手<br>マニ伝<br>荷降場                                                                                                    | 役職<br>10月5日 [木曜<br>テスト<br>「有(1)<br>[古物]                                                                                                    | 承認日時<br>目]記入者[システム管理者]<br>使用時<br>行 10:50~12:00<br>作 12:15~13:50<br>帰 ~<br>57                                                                                                    | 承認結果           | 分                                                                                                    | コン<br>詳細        | <<br>シト<br>回収品                    |       |  |
| 【承認履歴】<br>No<br>1 セブ                 | (背景色が緑のところに仕掛中)       承認者名       郵                                                                                                    | 門<br>2017年:<br>助手<br>マニ伝<br>荷降場<br>助毛                                                                                                    | 役職<br>10月5日 【木曜<br>テスト<br>「古物】<br>テスト                                                                                                    | 承認日時<br>日]記入者[システム管理者]<br>使用時<br>行 10:50~12:00<br>作 12:15~13:50<br>帰 ~<br>隆 ~<br>行 14:10~14:50                                                                                                    | 承認結果           | 分           70           95                                                                                                    | 詳細              | <<br>の<br>収品                      |       |  |
| 【承認履歴】<br>No                         | (背景色が緑のところに仕掛中)       承認者名       郵       順客名 <td>門<br/>2017年<br/>助手<br/>マニ伝<br/>荷陸場<br/>助手<br/>マニ伝</td> <td>役職<br/>・ ・ ・ ・ ・ ・ ・ ・ ・ ・ ・ ・ ・ ・ ・ ・ ・ ・</td> <td>承認日時       目]記入者[システム管理者]       使用時       行     10:50~12:00       作     12:15~13:50       帰     ~       障     ~       行     14:10~14:50       作     14:55~15:55</td> <td>承認結果</td> <td>分         -           分         -           70         -           95         -           -         -           40         -</td> <td>コン<br/>詳細</td> <td>ベント</td> <td>_</td> <td></td>                                                                                                    | 門<br>2017年<br>助手<br>マニ伝<br>荷陸場<br>助手<br>マニ伝                                                                                                    | 役職<br>・ ・ ・ ・ ・ ・ ・ ・ ・ ・ ・ ・ ・ ・ ・ ・ ・ ・                                                                                                     | 承認日時       目]記入者[システム管理者]       使用時       行     10:50~12:00       作     12:15~13:50       帰     ~       障     ~       行     14:10~14:50       作     14:55~15:55                                                                                                    | 承認結果           | 分         -           分         -           70         -           95         -           -         -           40         -                                                                                                    | コン<br>詳細        | ベント                               | _     |  |
| 【承認履歴】<br>No<br>1 セブ<br>2 西日         | (背景色が緑のところに仕掛中)       承認者名       印       項密名       印       シイレブン宇土       本フード                                                                                                    | 門<br>2017年<br>助手<br>マニ伝<br>荷降場<br>取手<br>マニ伝<br>本時場                                                                                                    | 役職                                                                                                    | 承認日時         目]記入者[システム管理者]         使用時         行       10:50~12:00         作       12:15~13:50         帰       ~         ○       14:10~14:50         作       14:55~15:55         帰       ~                                                                                                    | 承認結果<br> <br>  | 分            70            95            40            60                                                                                                    | レーレー<br>詳細      | ベント                               |       |  |
| 【承認履歴】<br>No<br>1 セブ<br>2 西日         | (背景色が緑のところに仕掛中)       承認者名     部       原客名        シイレブン宇土        本フード                                                                                                    | 門<br>2017年<br>助手<br>マニ伝<br>前手<br>マニ伝<br>荷降場                                                                                                    | 役職<br>・ ・ ・ ・ ・ ・ ・ ・ ・ ・ ・ ・ ・ ・ ・ ・ ・ ・                                                                                                     | 承認日時       承認日時       日] 記入者[システム管理者]       使用時       行     10:50~12:00       作     12:15~13:50       帰     ~       ○     7       14:10~14:50       作     14:55~15:55       帰     ~       ○     2       ○     2       ○     2       ○     2       ○     2       ○     2       ○     2       ○     2       ○     2       ○     2       ○     2       ○     2       ○     2 | 承認結果           | <ul> <li>分</li> <li>クラ</li> <li>クラ</li> <li>ク</li> <li>ク<td>コン<br/>詳細</td><td>×ント<br/>回収品</td><td></td><td></td></li></ul> | コン<br>詳細        | ×ント<br>回収品                        |       |  |
| 【承認濃度】<br>No<br>1 セブ<br>2 西日         | (背景色が緑のところに仕掛中)       承認者名     部       項認者名     第       現容名     シイレブン宇土       本フード                                                                                                    | 門<br>2017年<br>助手<br>マニ伝<br>荷降場<br>取手<br>マニ伝<br>荷降場<br>助手<br>マニ伝<br>の<br>声<br>マニ伝                                                                                                    | 役職<br>→<br>テスト<br>「古物」<br>「古紙」<br>テスト<br>(二市物)<br>「二市物」<br>「二市物」<br>「一市物」<br>「一市物」<br>「一市物本<br>「一市物<br>「一市物」<br>「一市物」<br>「一市物」<br>「 | 承認日時       承認日時       目]記入者[システム管理者]       使用時       行     10:50~12:00       作     12:15~13:50       滞     ~       障     ~       行     14:10~14:50       作     14:55~15:55       滞     ~       障     ~       行     15:20~15:50       作     14:00       4     ~                                                                                                    | 承認結果           | 分         □           70         □           95         □           40         □           60         □           30         □                                                                                                    | コン<br>詳細        | <<br>の<br>収品                      |       |  |
| 【承認履歴】<br>No<br>1 セブ<br>2 西日<br>3 ベス | (背景色が緑のところに仕掛中)       承認者名     部       東認者名     部       順容名                                                                                                    | P     2017年     3     助手     マニ伝     荷降場     取手     マニ伝     荷降場     マニ伝                                                                                                    | 役職 (************************************                                                                                                    | 承認日時       承認日時       目]記入者[システム管理者]       使用時       行     10:50~12:00       作     12:15~13:50       帰     ~       四     ~       時     14:10~14:50       作     14:55~15:55       帰     ~       ○     ○       行     14:52~15:55       帰     ~       ○     ○       行     15:20~15:50       作     16:00~17:00       陽     ~                                                  | 承認結果           | →         →           →         →           70         →           95         →           40         →           60         →           30         →           60         →                                                                                                    | 詳細              | ベント                               |       |  |
| 【手部履歴】<br>No<br>1 セブ<br>2 西日<br>3 ベス | (背景色が緑のところに仕掛中)       承認者名     部       項認者名     部       項客名                                                                                                    | P     2017年     3     の     方     で     二     伝     で     に     て     で     に     で     に     で     に     で     に     で     に     で     に     で     に     で     に     で     に     で     に     で     に     で     に     で     に     で     に     で     に     で     に     で     に     で     に     で     に     で     に     で     に     で     に     で     に     で     に     し     の     に     し     の     に     し     の     に     し     の     に     し     の     に     し     の     に     し     の     に     し     の     に     し     の     に     し     の     に     し     の     に     し     の     に     し     の     に     し     の     に     し     の     に     し     の     し     し    し | 役戦        テスト        「古物]        テスト     (       「古物]     (       「古歌]     (       「古歌]     (       「古歌]     (       (     (       (     (       (     (       (     (       (     (       (     (       (     (       (     (       (     (       (     (       (     (       (     (       (     (       (     (       (     (                                                                                                    | 承認日時       目]記ン者[システム管理者]       使用時       行     10:50~12:00       作     12:15~13:50       帰     ~       位     14:10~14:50       作     14:55~15:55       帰     ~       位     14:55~15:55       帰     ~       行     15:20~15:50       作     15:20~15:50       作     16:00~17:00       帰     ~       隆     17:05~17:50                                                       | 承認結果         問 | 分     0       70     0       95     0       40     0       60     0       300     0       60     0       40     0       40     0       50     0       60     0       40     0       40     0       50     0       40     0       40     0       50     0       40     0       40     0       50     0       40     0       40     0       50     0       40     0       40     0       50     0       60     0       40     0       40     0       40     0       40     0       40     0       40     0       40     0       40     0       40     0       40     0       40     0       40     0       40     0       40     0       40     0       40     0       40     0       40 </td <td>コン<br/>詳細<br/></td> <td>ベント</td> <td></td> <td></td>                                                                                                    | コン<br>詳細<br>    | ベント                               |       |  |

11

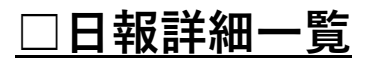

## 作業日報のルート顧客毎の詳細内容を検索し閲覧できます。

|                           | 報告日             | ↓ ← 2017/10/01                                                                             | →                                                                                                   | - 20                                                                                                    | 17/10/                                                                                                    | 05 →                                                                                             |                                                                                              | 検                                                                               | 索                      |                                       |       |    |
|---------------------------|-----------------|--------------------------------------------------------------------------------------------|----------------------------------------------------------------------------------------------------|----------------------------------------------------------------------------------------------------|----------------------------------------------------------------------------------------------------|--------------------------------------------------------------------------------------------------|----------------------------------------------------------------------------------------------|---------------------------------------------------------------------------------|------------------------|---------------------------------------|-------|----|
|                           | ユーザー            | 1:システム管理者 🔻                                                                                | 一覧選択                                                                                                |                                                                                                    | 助手                                                                                                    | 名                                                                                                |                                                                                              |                                                                                 | マニ伝                    | 有□無                                   |       |    |
|                           | 荷降場             | 未設定     古紙A       倉庫B     場所A                                                              | 、                                                                                                   | 委託 🔲<br>新B 🔲                                                                                                    | 金周湯                                                                                                    | 禹系 ■ 不燃A 「<br>fZ ■ EPK ■                                                                         | ।<br>२०                                                                                      | 回収1<br>D他 🗆                                                                     | <ul> <li>全選</li> </ul> | 倉庫A 🗌                                 |       |    |
|                           | 回収品名            | i                                                                                          |                                                                                                    | 一覧                                                                                                    | 尼                                                                                                    | ia                                                                                               | •                                                                                            | 顧客-                                                                             | - <u>fi</u>            |                                       |       |    |
| データ数:【5】 ペー<br>1ページデータ数:5 | -ジ:【1/<br>  再表示 | /1】                                                                                        | 次ページ                                                                                                |                                                                                                    |                                                                                                    |                                                                                                  |                                                                                              |                                                                                 |                        |                                       |       |    |
| 報告者                       |                 | 報告日                                                                                        | No                                                                                                  | 助                                                                                                    | 手                                                                                                    | 雇                                                                                                | 客名                                                                                           |                                                                                 |                        | 荷降場                                   | マニ伝   | 回収 |
| システム管理者                   | 20              | 017-10-05                                                                                  | 0                                                                                                   | テスト                                                                                                    |                                                                                                    | セブンイレブン宇士                                                                                        | E                                                                                            |                                                                                 |                        | [古物]                                  | 有 (1) |    |
| システム管理者                   | 20              | 017-10-05                                                                                  | 1                                                                                                   | テスト                                                                                                    |                                                                                                    | 西日本フード                                                                                           |                                                                                              |                                                                                 |                        | [古紙]                                  | 無     |    |
| システム管理者                   | 2(              | 017-10-05                                                                                  | 2                                                                                                   | テスト                                                                                                    |                                                                                                    | ベスト電器 宇土店                                                                                        |                                                                                              |                                                                                 |                        |                                       | 無     |    |
| システム管理者                   | 2(              | 017-10-05                                                                                  | 3                                                                                                   |                                                                                                    |                                                                                                    | セブンイレブン宇士                                                                                        | E                                                                                            |                                                                                 |                        |                                       | 無     |    |
| システム管理者                   | 20              | 017-10-05                                                                                  | 4                                                                                                   |                                                                                                    |                                                                                                    | 西日本フード                                                                                           |                                                                                              |                                                                                 |                        |                                       | 無     |    |
|                           |                 |                                                                                            | ASODUI                                                                                              | NO グループ                                                                                                    | システム                                                                                                    | 運転日報詳細画面                                                                                         |                                                                                              |                                                                                 |                        | · · · · · · · · · · · · · · · · · · · |       | 1  |
|                           |                 |                                                                                            |                                                                                                    |                                                                                                    |                                                                                                    |                                                                                                  |                                                                                              |                                                                                 |                        | _                                     |       |    |
|                           | 【承              | 「認履歴】(背景色が緑のところに仕掛中」                                                                       |                                                                                                    |                                                                                                    |                                                                                                    |                                                                                                  |                                                                                              | =×                                                                              | ント                     |                                       |       |    |
|                           | [4              | 認履歴】(背景色が緑のところに仕掛中<br>No<br>承認者名                                                           | 部門                                                                                                  | 役職                                                                                                    | 承認                                                                                                    | (日時 承認結果                                                                                         |                                                                                              |                                                                                 |                        | _                                     |       |    |
|                           |                 | 総度臣】(背景色が徐のところに仕掛中<br>No 承認者名                                                              | 部門 2017年                                                                                            | 役職                                                                                                    | 承認                                                                                                    | 11時 承認精業                                                                                         |                                                                                              |                                                                                 |                        | -                                     |       |    |
|                           |                 | (犯罪区)(背景色が持のところに仕掛中<br>No 承認者名<br>願容名                                                      | 能鬥<br>2017年                                                                                         | 役職<br>10月5日 [木町                                                                                                    | 承認<br>曜日] 記入                                                                                                    | 旧時<br>水ぷ結果<br>者[システム管理者]<br>使用時間                                                                 | 分                                                                                            | 詳細                                                                              | 回収品                    | -                                     |       |    |
|                           |                 | (容景色が待のところに仕掛中<br>No<br>承認者名                                                               | 部門<br>2017年<br>助手                                                                                   | 役職<br>10月5日 [木I<br>テスト                                                                                                    | 承載<br>曜日] 記入<br>行 ;;                                                                                                    | 旧時 永ぷ県来                                                                                          | <b>分</b><br>70                                                                               | 詳細                                                                              | 回収品                    | -                                     |       |    |
|                           |                 | (収集型) (背景色が待のところに仕掛中<br>No 承認者名<br>単一<br>報告名<br>セブンイレブン平土                                  | 部門<br>2017年<br>助手<br>マニ伝                                                                            | 役職<br>10月5日 [木麻<br>テスト<br>有(1)                                                                                                    | 承額<br><b>曜日] 記入</b><br>行 ::<br>作 ::                                                                                                    | 旧時 永認福楽<br>着[システム管理者]<br>使用時間<br>10:50~12:00<br>12:15~13:50                                      | <del>2</del><br>70<br>95                                                                     | 詳細                                                                              | 回収品                    |                                       |       |    |
|                           |                 | (収録型)(資券色が持のところに仕掛中<br>No 承認者名<br>単一<br>取寄名<br>セブンイレブン宇土                                   | 部門<br>2017年<br>助手<br>マニ伝<br>荷陸場                                                                     | 役職<br>10月5日 [木相<br>テスト<br>有(1)<br>[古物]                                                                                                    | 承載<br>曜日] 記入<br>行 :<br>弾 (作 :<br>弾 (神 :                                                                                                    | 旧時 永認福楽<br>を用料問<br>0:50~12:00<br>12:15~13:50<br>~<br>~                                           | 分<br>70<br>95                                                                                | 3¥48                                                                            | 回収品                    |                                       |       |    |
|                           |                 | (収録歴) (背景色が待のところに仕掛中<br>No 承認者名<br>単立<br>マンイレブン宇土                                          | 部門<br>2017年<br>助手<br>マニ伝<br>荷障場<br>助手                                                               | 使職<br>・ 10月5日 [木間<br>テスト<br>有(1)<br>「古物]<br>テスト                                                                                                    | 承載<br>曜日] 記入<br>行 :<br>保 ·<br>行 :<br>一<br>译 ·<br>行                                                                                                    | 旧時 永認福楽<br>値[システム管理者]<br>使用時間<br>0:50~12:00<br>2:15~13:50<br>~<br>~<br>4:10~14:50                | <ul> <li>分</li> <li>70</li> <li>95</li> <li>40</li> </ul>                                    | 3¥48                                                                            | 回収品                    |                                       |       |    |
|                           |                 | (容景色)が持のところに仕掛中<br>No 承認者名<br>単一一一一一一一一一一一一一一一一一一一一一一一一一一一一一一一一一一一                         | 部7<br>2017年<br>助手<br>マニ伝<br>荷陰場<br>助手<br>マニ伝                                                        | 役職<br>デスト<br>テスト<br>「古物」<br>テスト<br>(古物)<br>テスト<br>無(0)                                                                                                    | 承請           曜日]         記入           行         ::           作         ::           作         ::           作         ::           作         :           作         :           作         :           作         :           作         :           作         :                                                                                                    | 旧時 永認福来<br>値[システム管理者]<br>使用時間<br>0:50~12:00<br>2:15~13:50<br>~<br>~<br>4:10~14:50<br>4:55~15:55  | 270<br>95<br>95<br>40<br>60                                                                  | 1#10                                                                            | Otta<br>Otta           | -                                     |       |    |
|                           |                 | 総理歴】(背景色が持のところに仕掛中<br>No 承認者名<br>・ セブンイレブン宇土<br>西日本フード                                     | 部門<br>2017年<br>助手<br>マニ伝<br>荷降場<br>助手<br>マニ伝<br>荷降場                                                 | 検職<br>・ ・ ・ ・ ・ ・ ・ ・ ・ ・ ・ ・ ・ ・ ・ ・ ・ ・                                                                                                     | 承認<br>曜日] 記入<br>行:<br>(作:<br>(痛)<br>(行:<br>(作:<br>(痛)<br>(行:<br>(作:<br>(痛)<br>(行:<br>(行:<br>(前))<br>(行:<br>(前))<br>(前))<br>(前))<br>(前))<br>(前))<br>(前))<br>(前))<br>(前)                                                                                                    | 日時                                                                                               | <ul> <li>分</li> <li>70</li> <li>95</li> <li>40</li> <li>60</li> </ul>                        | 3¥100                                                                           | <b>回収品</b>             |                                       |       |    |
|                           |                 | 総理歴】(背景色が持のところに仕掛中<br>No 承認者名<br>・ セブンイレブン宇土<br>: 西日本フード                                   | 部門<br>2017年<br>助手<br>マニ伝<br>荷降場<br>丸助手<br>マニ伝<br>荷降場                                                | 検職<br>・ ・ ・ ・ ・ ・ ・ ・ ・ ・ ・ ・ ・ ・ ・ ・ ・ ・ ・                                                                                                     | 承諾<br>曜日] 記入<br>行::<br>作:<br>:<br>:<br>:<br>:<br>:<br>:<br>:<br>:<br>:<br>:<br>:<br>:<br>:<br>:<br>:<br>:                                                                                                    | 日時                                                                                               | 分           70           95           40           60           30                           | 34 100                                                                          | 回収品                    |                                       |       |    |
|                           |                 | 総理図 (背景色が持のところに仕掛中<br>No 承認者名<br>・ セブンイレブン宇土<br>: 西日本フード<br>ポスト専発 中土店                      | 部門<br>2017年<br>助手<br>マニ伝<br>荷障場<br>助手<br>マニ伝<br>荷障場<br>の手<br>マニ伝                                    | 校職<br>・<br>・<br>・<br>・<br>・<br>・<br>・<br>・<br>・<br>・<br>・<br>・<br>・                                                                                                    | 承諾<br>曜日] 記入<br>で :<br>で :<br>で :<br>で :<br>で :<br>で :<br>で :<br>で :                                                                                                    | 日時                                                                                               | 分           70           95                                                                  | 2#48                                                                            | DTL.                   |                                       |       |    |
|                           |                 | 総理図 (背景色が持のところに仕掛中<br>水砂 承認者名                                                              | 部門<br>2017年<br>助手<br>マニ伝<br>荷降場<br>助手<br>マニ伝<br>荷降場<br>の手<br>マニ伝<br>荷降場                             | (映戦)                                                                                                    | 承担<br>型目】 記入<br>行::<br>行::<br>行::<br>行::<br>行::<br>行::<br>行::<br>行::<br>行::<br>行:                                                                                                    | 日時   小総稿集                                                                                        | 分           70           95           40           60           30           60           45 | Ž¥itti<br>                                                                      | D.K.L.                 |                                       |       |    |
|                           |                 | 総理図 (背景色が持のところに仕掛中<br>No 承認者名<br>・ セブンイレブン宇土<br>: 西日本フード<br>: ペスト電器 宇土店<br>備者 (事故・修理・提案・意見 |                                                                                                    | 映                                                                                                    | ・<br>マロー<br>マロー<br>マロー<br>マロー<br>マロー<br>マロー<br>マロー<br>マロー<br>マロー<br>マロー                                                                                                    | 日時 / 未認稿果<br>使用時間<br>(注15~13:50<br>~<br>~<br>~<br>~<br>~<br>~<br>~<br>~<br>~<br>~<br>~<br>~<br>~ | ・<br>分<br>70<br>95<br>40<br>60<br>30<br>60<br>45<br>高速使用期                                    | 24冊<br>                                                                         | 回忆品<br>()<br>金)        |                                       |       |    |
|                           |                 | 総理図 (背景色が持のところに仕掛中<br>No 承認者名                                                              | 部門     2017年     2017年     30年     マニ伝     荷除場     の手     マニ伝     荷降場     の手     マニ伝     荷降場     他) | 映職<br>デスト<br>デスト<br>有(1)<br>(古物)<br>デスト<br>(古物)<br>デスト<br>(方物)<br>デスト<br>(大水)<br>(大水)<br>(大水)<br>(大水)<br>(大水)<br>(大水)<br>(大水)<br>(大水)<br>(大水)<br>(大水)<br>(大水)<br>(大水)<br>(大水)<br>(大水)<br>(大水)<br>(大水)<br>(大水)<br>(大水)<br>(大水)<br>(大水)<br>(大水)<br>(大水)<br>(大水)<br>(大水)<br>(大水)<br>(大水)<br>(大水)<br>(大水)<br>(大水)<br>(大水)<br>(大水)<br>(大水)<br>(大水)<br>(大水)<br>(大水)<br>(大)<br>(大)<br>(-)<br>(-) | 承諾<br>曜日] 記入<br>で<br>行<br>二<br>で<br>一<br>で<br>二<br>で<br>一<br>で<br>二<br>で<br>一<br>で<br>二<br>で<br>一<br>で<br>二<br>で<br>一<br>で<br>二<br>で<br>一<br>で<br>二<br>で<br>一<br>で<br>二<br>一<br>で<br>二<br>で<br>一<br>二<br>で<br>一<br>二<br>で<br>二<br>で<br>二<br>で<br>二<br>で<br>二<br>で<br>二<br>で<br>二<br>で<br>二<br>で<br>二<br>で<br>二<br>で<br>二<br>二<br>で<br>二<br>で<br>二<br>一<br>で<br>二<br>一<br>で<br>二<br>一<br>で<br>二<br>一<br>で<br>一<br>二<br>一<br>一<br>一<br>二<br>一<br>一<br>一<br>二<br>一<br>一<br>一<br>一<br>一<br>一<br>一<br>一<br>一<br>一<br>一<br>一<br>二<br>一<br>一<br>一<br>一<br>一<br>一<br>一<br>二<br>一<br>一<br>一<br>一<br>一<br>一<br>一<br>一<br>一<br>一<br>一<br>一<br>一 | 日時                                                                                               |                                                                                              | 24년<br>[]]<br>[]]<br>[]]<br>[]]<br>[]<br>[]<br>[]<br>[]<br>[]<br>[]<br>[]<br>[] | 回収品<br>金)              |                                       |       |    |

## 電子始業前点検管理システム詳細機能

#### 【作業者画面】

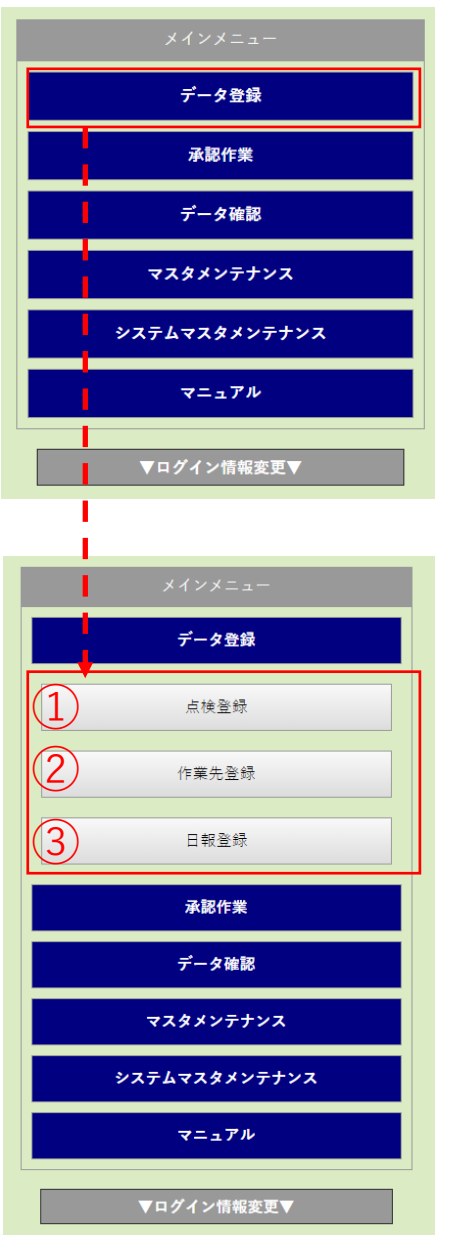

#### ① 点検登録

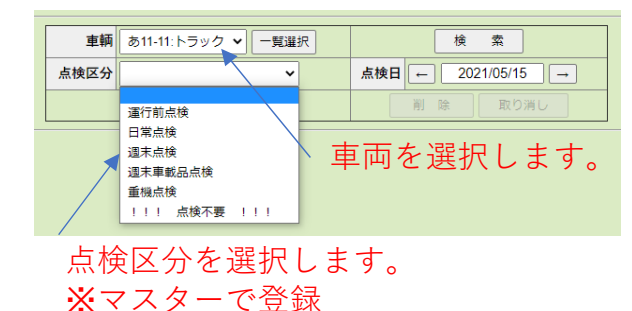

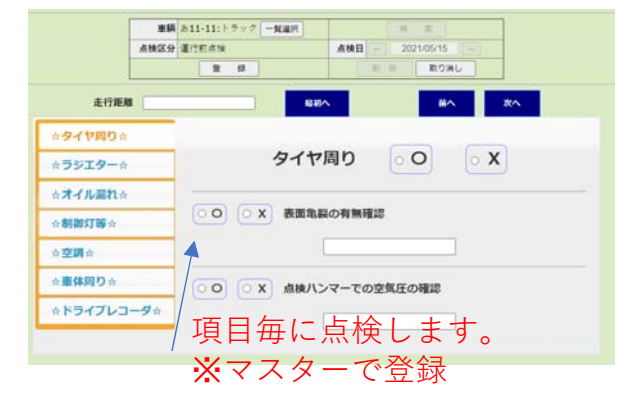

#### ②作業先登録

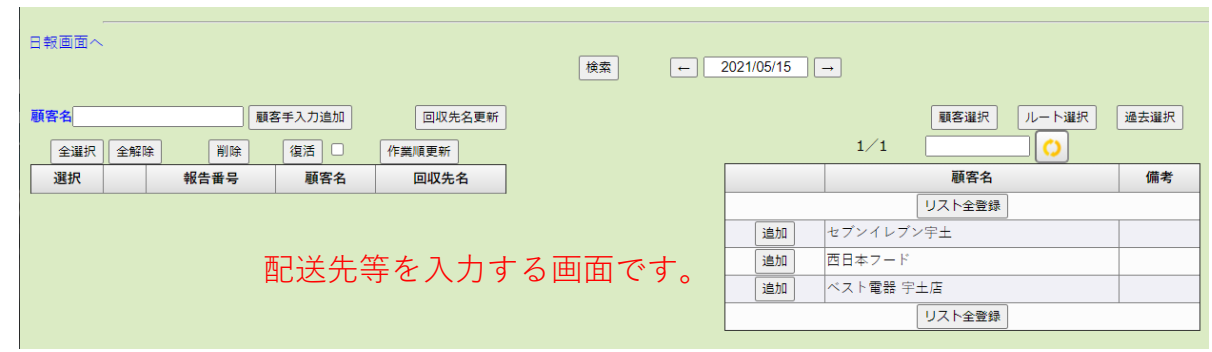

#### ③日報登録

|             |                                                                                 | 作業日                        | - 202                               | 1/05/15 | -   | )                                              | 検索                                                                                      |     |             |
|-------------|---------------------------------------------------------------------------------|----------------------------|-------------------------------------|---------|-----|------------------------------------------------|-----------------------------------------------------------------------------------------|-----|-------------|
|             | 作業先登録調                                                                          | 画面へ                        | 登 绿                                 |         |     |                                                |                                                                                         | B   | 10洲し        |
| 11          | 日報登録一                                                                           | - 基本内                      | 察                                   |         |     |                                                |                                                                                         |     |             |
|             | 2 41                                                                            |                            |                                     |         |     |                                                |                                                                                         |     |             |
| 19.763      | [^                                                                              |                            |                                     |         |     |                                                |                                                                                         |     |             |
| 0           | 5:パチンコツル                                                                        |                            |                                     |         | (5) | バチンコツル                                         | 3                                                                                       |     |             |
|             | 6:パチンコ123                                                                       | 10.9                       | 2                                   | -       | 応用沢 |                                                | マニ伝                                                                                     | -11 | 0 1 1       |
| -           |                                                                                 | 57# ( <b>3</b> ) no        | 00 Now 2                            | 08.29   | New | 90004930                                       | 2                                                                                       | 0   |             |
|             |                                                                                 | 178                        | Now ~                               | 00.27   | Now | 813                                            | 2788                                                                                    | ~   |             |
| 0<br>0<br>0 | 作業先<br>このタブをクリックす<br>助手<br>入力出来ます。<br>一覧選択ホタンでユー<br>時刻入力欄<br>手入力 <u>するか下部に表</u> | ると内容が表<br>ザーを選択し<br>示される時計 | 示されます。<br>た場合は名前が<br><u>を使用して入力</u> | 込力され    | ±7. | 23<br>22_11<br>21 9<br>20 <sup>8</sup> 7<br>19 | $\begin{array}{c} 00 & 13 \\ 12 & 1 \\ 2 & 1 \\ 3 & 15 \\ 6 & 5 \\ 18 & 17 \end{array}$ | (1) | (2) 02 : 00 |
| ٩           | Nowボタン<br>細いた時の時間を入力                                                            | ****                       |                                     |         |     |                                                | (1) 時刻指告                                                                                | 記用  |             |

#### 行先毎で登録することで、 日報が作成されます。

#### 【作業者画面】

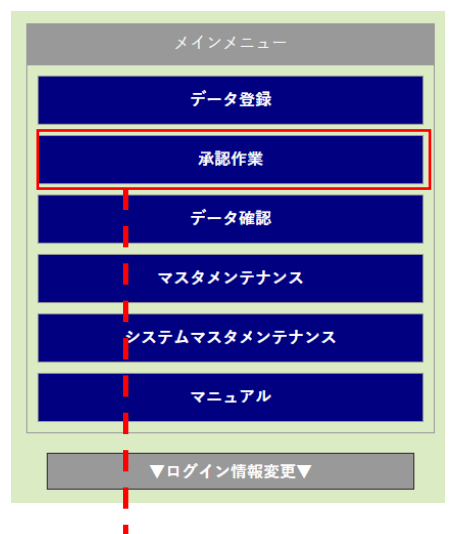

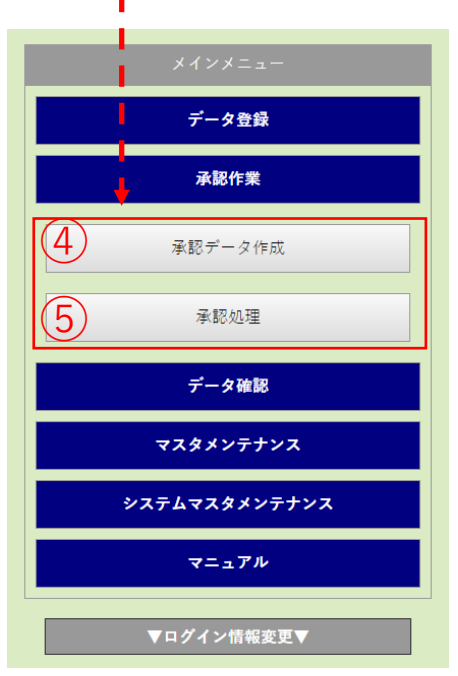

#### ④承認データ作成

|                                                                         |                   |                         | 7                                               | データ区分 運行                                           | 前点検                        | 初期                        | <b>ルート</b> 上司設定 |
|-------------------------------------------------------------------------|-------------------|-------------------------|-------------------------------------------------|----------------------------------------------------|----------------------------|---------------------------|-----------------|
|                                                                         |                   |                         | *                                               | <b>1象データ</b> 本人                                    | 実施                         |                           | 積 索             |
|                                                                         |                   |                         |                                                 | 童蜂                                                 |                            |                           | 取り消し            |
|                                                                         |                   |                         |                                                 |                                                    |                            |                           |                 |
| ーター覧 承認.                                                                | ルート               |                         |                                                 |                                                    |                            |                           |                 |
|                                                                         |                   |                         |                                                 |                                                    |                            |                           |                 |
| 運搬・廃棄                                                                   | 部門                | 01-                     | - ト】<br>後職<br>ブイン者                              |                                                    | <b>名前</b><br>管理者           | 1                         |                 |
| 運搬・廃棄<br>運搬・廃棄                                                          | 部門<br>ユーザークリックでル・ | びレー<br>ログ<br>一トに追加されます。 | - ト】<br>後職<br>ブイン者                              |                                                    | 名前<br>管理者<br>【運搬・廃棄】       | 1                         |                 |
| -<br>運搬・廃棄<br>-<br>廃棄<br>-<br>-<br>-<br>-<br>-<br>-<br>-<br>-<br>-<br>- | 部門<br>ユーザークリックでル- | レー<br>                  | -ト】<br>漁職<br>ブイン者<br>役職                         |                                                    | 名前<br>管理者<br>【運搬・廃棄】<br>名前 |                           | .च              |
| - 運搬・廃棄<br>- 運搬・廃棄<br>- 経理                                              | 部门<br>ユーザークリックでル  | [ルー<br>- トに追加されます。      | -ト】<br>後職<br>ブイン者<br>役職<br>社長                   | 管理者                                                | 名前<br>管理者<br>【運搬・廃棄】<br>名前 | )<br>上<br>不明              | . <b>D</b>      |
| · 運搬 · 廃東<br>運搬 · 廃東<br>建始 · 廃東<br>経費<br>總務                             | 部门<br>ユーザークリックでル・ | びレー<br>ログ<br>一トに追加されます。 | -ト】<br>後職<br>ブイン者<br>2代<br>社長<br>主任             | 管理者<br>車両主任                                        | 名前<br>管理者<br>【運搬・廃棄】<br>名前 | 〕<br>上<br>不明<br>管理者       | .可              |
|                                                                         | 部门<br>ユーザークリックでル- | びレートに追加されます。            | -ト】<br>後職<br>ブイン者<br>一<br>役職<br>社長<br>主任<br>担当  | <ul> <li>管理者</li> <li>車両主任</li> <li>テスト</li> </ul> | 名前<br>管理者<br>【確瞭・廃棄】<br>名前 | )<br>上<br>不明<br>管理者<br>不明 | . <b>च</b>      |
|                                                                         | 部门<br>ユーザークリックでル- | じレー<br>トに追加されます。        | -ト】<br>後職<br>ブイン者<br>役職<br>社長<br>主任<br>担当<br>担当 | 管理者<br>車両主任<br>テスト<br>システム管理                       | 名前<br>管理者<br>【確瞭・廃棄】<br>名前 | )                         | .7)             |

#### ⑤ 承認処理

|   |                          |                                | #100                            | 時 通行机由接                                | *                                |                                             | 秋碧区分 (18-0                        | ~                      |   |        |                  |
|---|--------------------------|--------------------------------|---------------------------------|----------------------------------------|----------------------------------|---------------------------------------------|-----------------------------------|------------------------|---|--------|------------------|
|   |                          |                                | 11 X                            | #12 2                                  | 12 11                            | コメント                                        |                                   |                        |   |        |                  |
|   | sm: [3]                  | 4-9: LL                        | 11                              |                                        |                                  | and the second second                       |                                   |                        |   |        |                  |
|   |                          |                                |                                 |                                        |                                  |                                             |                                   |                        |   |        |                  |
|   | - so - success           | 40.0                           | increal increal                 | 3CMPC                                  | 2512                             | 一ル通信する                                      |                                   |                        |   |        |                  |
|   | 0.00071                  | 位朝者                            | 車額要号or目程程表者                     | 1.0                                    | 直接区分名                            | -ル送信する<br>点検日                               | 系统结果                              | 次承認者                   | 1 |        |                  |
| 2 | (1911)<br>2011 - 2011    | 依根者<br>室道音                     | 単語曲号or日報報告者<br>->11-11          | 8-0<br>1-2-7                           | 直接医分布<br>重行和主体                   | -A-送信する<br>点検日<br>2017-09-25                | 点独组集<br>○ (14:0)·×(1:0)           | 次承認者<br>軍災の法者          |   | heats  | 単ロルート            |
|   | (1883)<br>重用·高単<br>重用·高単 | (1464)<br>(1464)<br>軍運音<br>軍運音 | 東藤豊平のF日採掘当者<br>ト11-11<br>ト11-11 | ************************************** | 1.10日<br>点検区分名<br>運行町井地<br>運行町井地 | -A-31日〒0<br>糸枝日<br>2017-09-25<br>2017-10-04 | 点秋起果<br>○ (14年)・× (1年)<br>○ (15年) | 次承認者<br>重型点強者<br>重型点法者 |   | press: | 第22ルート<br>第22ルート |

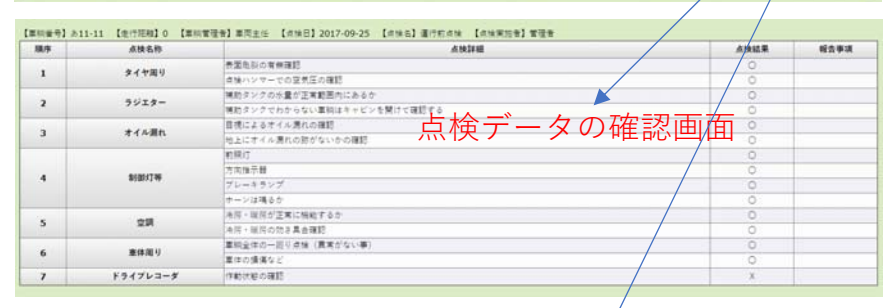

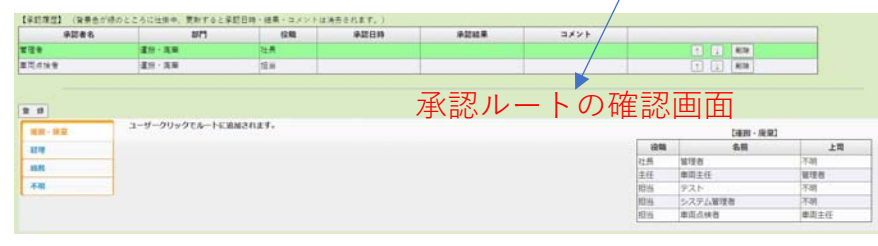

#### 【作業者画面】

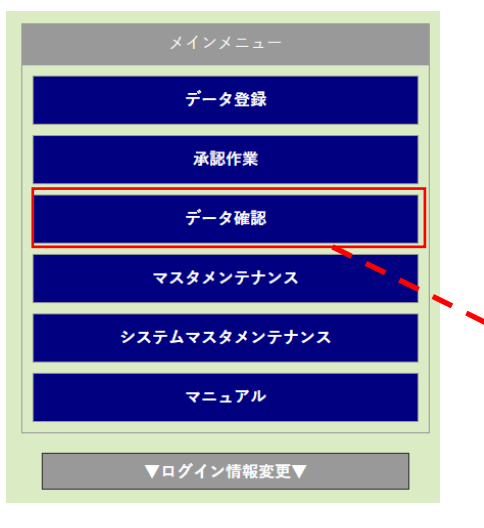

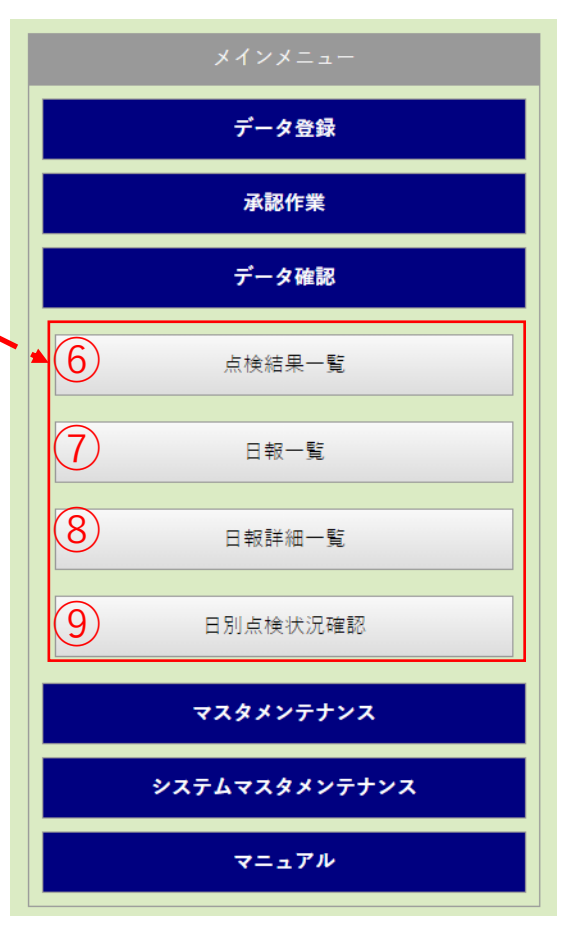

- ⑥ 点検結果が一覧で表示されます。点検区分、車両毎、日時毎等で検索できます。
- ⑦日報が一覧で表示されます。点検区分、車両毎、日時毎等で検索されます。
- ⑧日報の詳細が一覧で表示されます。 点検区分、車両毎、日時毎等で検索されます。

# ⑨日別点検状況が確認できます。管理者が点検状況を確認できます。

#### 【管理者画面】

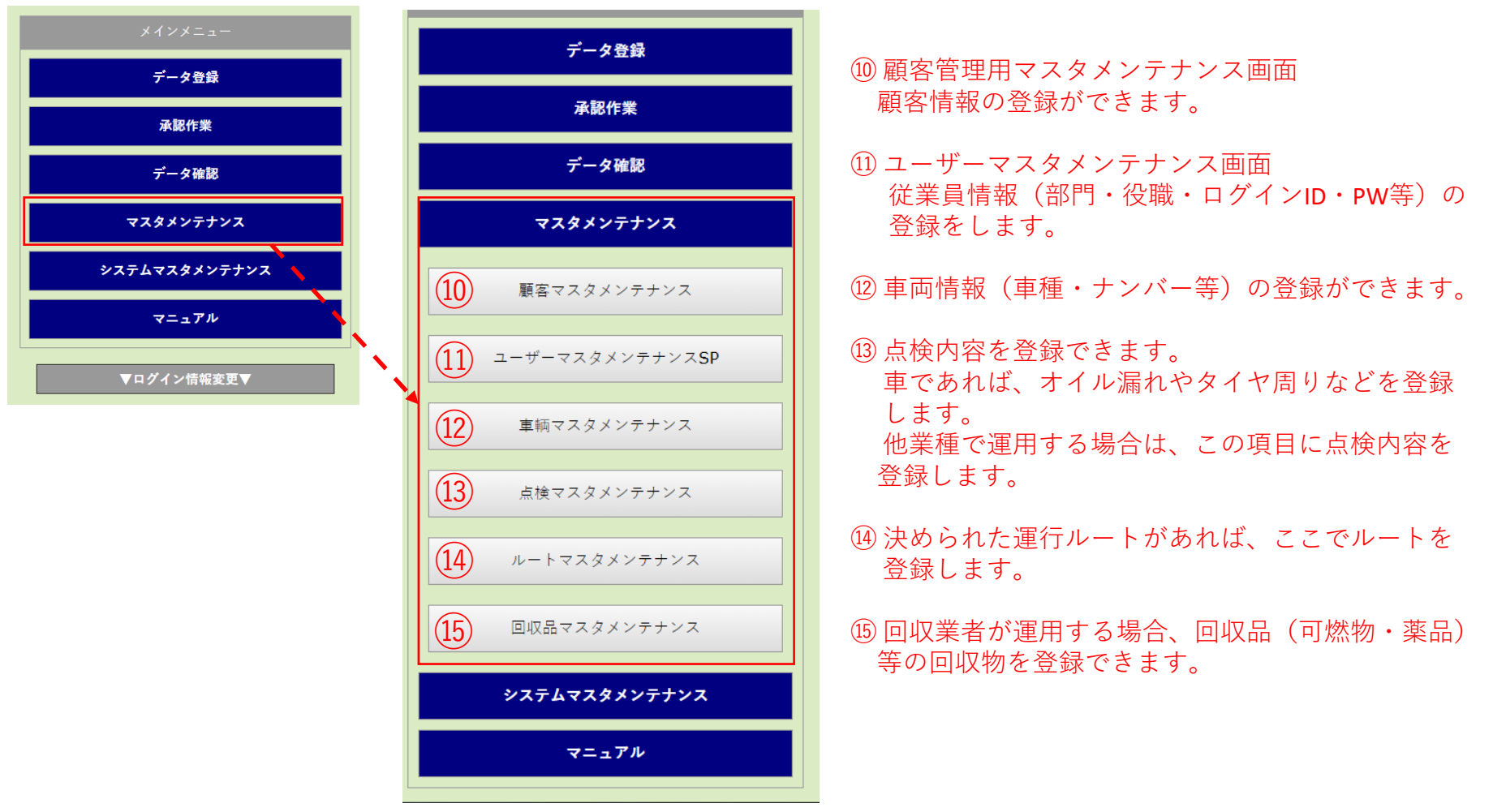

#### 【管理者画面】

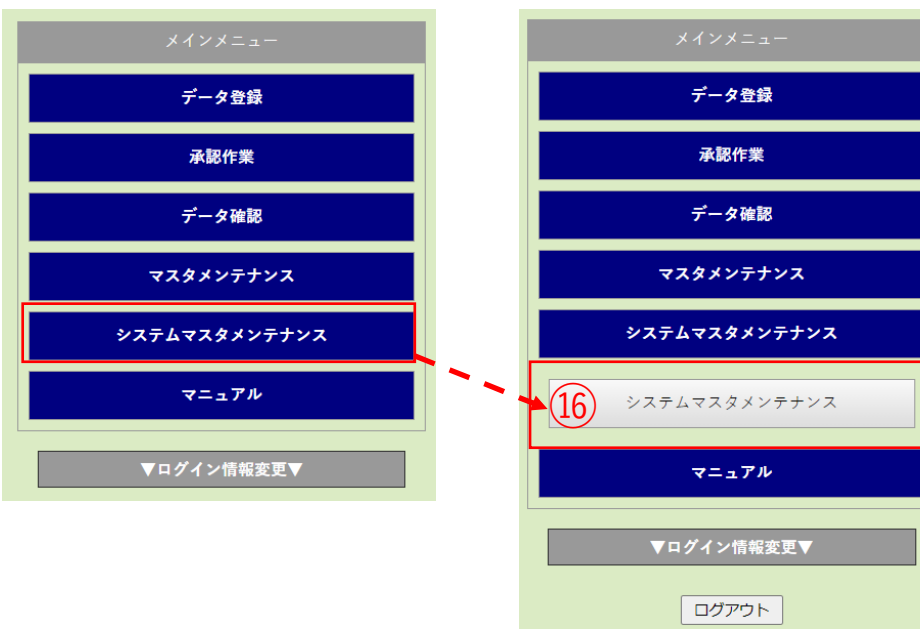

|                                                                                                    |                                                                          |                                                                                 |                                                                   |                                                                                                    | 新橋 (コピー) 新                                                                                                    | (焼 (クリア) |               |             |     |
|----------------------------------------------------------------------------------------------------|--------------------------------------------------------------------------|---------------------------------------------------------------------------------|-------------------------------------------------------------------|----------------------------------------------------------------------------------------------------|----------------------------------------------------------------------------------------------------|----------|---------------|-------------|-----|
|                                                                                                    |                                                                          |                                                                                 |                                                                   | *メインキー                                                                                                    | had a state of the state of the |          |               |             |     |
|                                                                                                    |                                                                          |                                                                                 |                                                                   | *サブキー1                                                                                                    |                                                                                                    | 1        |               |             |     |
|                                                                                                    |                                                                          |                                                                                 |                                                                   | * # 7 * - 2                                                                                                    |                                                                                                    |          |               |             |     |
|                                                                                                    |                                                                          |                                                                                 | -                                                                 | *****                                                                                                    | 10                                                                                                    |          |               |             |     |
|                                                                                                    |                                                                          |                                                                                 | -                                                                 | a dom                                                                                                    |                                                                                                    |          |               |             |     |
|                                                                                                    |                                                                          |                                                                                 |                                                                   | - 649                                                                                                    | -                                                                                                    |          |               |             |     |
|                                                                                                    |                                                                          |                                                                                 | -                                                                 | *7-9                                                                                                    | 6                                                                                                    |          |               |             |     |
|                                                                                                    |                                                                          |                                                                                 |                                                                   | 供考1                                                                                                    |                                                                                                    |          |               |             |     |
|                                                                                                    |                                                                          |                                                                                 |                                                                   | 備考2                                                                                                    |                                                                                                    |          |               |             |     |
|                                                                                                    |                                                                          |                                                                                 |                                                                   | (備考3)                                                                                                    |                                                                                                    |          |               |             |     |
|                                                                                                    |                                                                          |                                                                                 |                                                                   | H28                                                                                                    |                                                                                                    |          |               |             |     |
|                                                                                                    |                                                                          |                                                                                 |                                                                   |                                                                                                    | Di 13                                                                                                    |          |               |             |     |
|                                                                                                    |                                                                          |                                                                                 |                                                                   |                                                                                                    | 34 57                                                                                                    |          |               |             |     |
|                                                                                                    |                                                                          |                                                                                 | -                                                                 |                                                                                                    | 200 単位<br>200 増目は必須入力です。                                                                                                    |          |               |             |     |
|                                                                                                    |                                                                          |                                                                                 |                                                                   |                                                                                                    | 第 部<br>中の項目は必須入力です。                                                                                                    |          |               |             |     |
| F-9m: [76]                                                                                                    | I<-9:[                                                                   | 1/8]                                                                            |                                                                   | 41.1                                                                                                    | <u>** P</u><br>*©の項目は必須入力です。                                                                                                    |          |               |             |     |
| Fータ数:【76】<br>[ ページデータ]                                                                                                    | ページ:【<br>8:[10]   再数手                                                    | 1/8]                                                                            | (-3) (34-)                                                        | 2]                                                                                                    | ★ 伊<br>*印の項目は必須入力です。<br>▼                                                                                                    |          |               |             |     |
| Fータ#: [76]<br>[ページデータ#<br>Main                                                                                                    | ] ページ:[<br>8:[10] 第四章<br>Sub1                                            | 1_8]<br>Sub2                                                                    | (5) (次ペ)<br>使元順                                                   | 5]<br>                                                                                                    | ■ #<br>*印の項目は必須入力です。<br>▼<br>データ                                                                                                    |          | 備考1           | 编考2         | 備考3 |
| データ数:【76】<br>[ページデータ】<br>Main<br>AppKbn                                                                                                    | ページ: [<br>武:10   南西平<br>  Sub1<br>  1                                    | 1_6]<br>Sub2                                                                    | (3) 次ペー:<br>表示線<br>10                                             | 5]<br>名称<br>孝助区分                                                                                                    | *印の項目は必須入力です。<br>*1<br>・<br>「<br>「<br>「<br>データ<br>達行和点地                                                                                                    |          | 備考1           | <b>第</b> 年2 | 備考3 |
| Fータま: 【76】<br>【ページデータま<br>Main<br>AppKbn<br>AppKbn                                                                                                    | 1 ページ:[<br>ま:10 周囲車<br>Sub1<br>1<br>5                                    | 1 8]<br>Sub2<br>0<br>0                                                          | (一) 次ペー:<br>表示項<br>10<br>15                                       | 5]<br>名称<br>辛肟区分<br>辛肟区分                                                                                                    | *100項目は必須入力です。<br>*100項目は必須入力です。<br>*<br>-<br>-<br>-<br>-<br>-<br>-<br>-<br>-<br>-<br>-<br>-<br>-<br>-<br>-<br>-<br>-<br>-<br>-                                                                                                    |          | 備考1           | 備考2         | 備考3 |
| Fータま: 【76]<br>【ページデータま<br>Main<br>AppKbn<br>AppKbn<br>AppKbn                                                                                                    | 1 ページ: [<br>ま:10   用商車<br>Sub1<br>1<br>5<br>2                            | 1 [6]<br>Sub2<br>0<br>0                                                         | 次ペー:<br>歳示湖<br>10<br>15<br>20                                     | 5<br>名称<br>早前区分<br>早前区分<br>早前区分                                                                                                    | ★ FF<br>#記の項目は必須入力です。                                                                                                    |          | 備考1           | 備考 2        | 編考3 |
| F-3±: [76]<br>1 <-07-3±<br>Маіл<br>АррКbn<br>ЧррКbn<br>ЧррКbn<br>ЧррКbn                                                                                                    | ページ: [<br>R:10 再振兵<br>Sub1<br>1<br>5<br>2<br>3                           | 5452<br>0<br>0<br>0<br>0                                                        | 使示調<br>10<br>15<br>20<br>30                                       | 5<br>名称<br>孝哲区分<br>孝哲区分<br>孝哲区分<br>孝哲区分<br>孝哲区分                                                                                                    | NF FF<br>NFの漫自ら頃入力です。                                                                                                    |          | 備考1           | <b>備考</b> 2 | 編考3 |
| F−920: [76]<br>1<-97-92<br>Маіп<br>АррКbn<br>АррКbn<br>АррКbn<br>АррКbn                                                                                                    | 1 ページ: [<br>ま:10 席巻手<br>1<br>5<br>2<br>3<br>4                            | 5 8]<br>5 8052<br>0<br>0<br>0<br>0<br>0<br>0<br>0<br>0<br>0<br>0<br>0<br>0<br>0 | 使送<br>数元期<br>10<br>15<br>20<br>30<br>40                           | 5<br>名称<br>単訂広分<br>単訂広分<br>単訂広分<br>単訂広分<br>単訂広分                                                                                                    | W FF<br>Wの項目は必須入力です。                                                                                                    |          | ##1           | 重考2         | 編考3 |
| F-92::         [76]           1         -97-92           Маіл         АррКіл           АррКілі         АррКілі           АррКілі         АррКілі           АррКілі         АррКілі                                                                                                    | 1 ≪9:[<br>x:10 mm∓<br>5<br>2<br>3<br>4<br>x                              | 1/8]<br>Sub2<br>0<br>0<br>0<br>0<br>0<br>0                                      | 次ペー:<br>表示線<br>10<br>15<br>20<br>30<br>40<br>50                   | 2<br>本称<br>単訂三分<br>単訂三分<br>単訂三分<br>単訂三分<br>単訂三分<br>単訂三分                                                                                                    | NF FF<br>NFの漫画は必須入力です。                                                                                                    |          | (# <b>#</b> 1 | 重考2         | 編考3 |
| データま: [76]<br>1ページデータま<br>Main<br>АррКbn<br>АррКbn<br>АррКbn<br>АррКbn<br>АррКbn<br>АррКbn                                                                                                    | 1 ページ: [<br>ま:10 雨雨雨<br>1<br>5<br>2<br>3<br>4<br>4<br>X<br>D             | 1 8]<br>Sub2<br>0<br>0<br>0<br>0<br>0<br>0<br>0<br>0<br>0                       | 次ペー:<br>表示額<br>10<br>15<br>20<br>30<br>40<br>50<br>80             | 5<br>年前立分<br>学校立分<br>学校一分<br>学校一分<br>学校一分<br>学校一分<br>学校一分<br>学校一分<br>学校一分<br>学校一分<br>学校一分<br>学校一分<br>学校一分<br>学校一分<br>学校一分<br>学校一分<br>学校一分<br>学校一分<br>学校一分<br>学校一分<br>学校一分<br>学校一分<br>学校<br>学校<br>学校<br>学校<br>学校<br>学校<br>学校<br>学校<br>学校<br>学校 | 新 FF FF<br>年の原語は必須入力です。                                                                                                    |          | 係专1           | 摄考 2        | 編考3 |
| データ車: [76]<br>1ページデータま<br>Маіп<br>АррКbn<br>АррКbn<br>АррКbn<br>АррКbn<br>АррКbn<br>АррКbn<br>АррКbn<br>АррКbn                                                                                                    | 1 ページ: [<br>ま: 10 ) 所務示<br>Sub1<br>1<br>5<br>2<br>3<br>4<br>×<br>D<br>OK | 5 Sub2<br>0<br>0<br>0<br>0<br>0<br>0<br>0<br>0<br>0<br>0<br>0<br>0              | ☆ペー:<br>使売期<br>10<br>15<br>20<br>30<br>40<br>50<br>80<br>30       |                                                                                                    | W FF<br>*40の漫画は必須入力です。                                                                                                    |          | (##1          | 備考 2        | 摄考3 |
| #-эт:         [76]           1         -Эт-эт           Маіп         АррКbn           АррКbn         АррКbn           АррКbn         АррКbn           АррКbn         АррКbn           АррКbn         АррКbn           АррКbn         АррКbn           АррКbn         АррКbn           АррКbn         АррКbn           АррКbn         АррКbn           АррКbn         АррКbn | I ≪-91 [<br>s:10 兩勝章<br>10 兩勝章<br>2<br>3<br>4<br>X<br>D<br>OK<br>NG      | 5 6 1 6 1 6 1 6 1 6 1 6 1 6 1 6 1 6 1 6                                         | 次ペー:<br>表示項<br>10<br>15<br>20<br>30<br>40<br>50<br>80<br>30<br>40 | 2<br>本時<br>本前<br>本時<br>本<br>本<br>本<br>本<br>本<br>本<br>本<br>本<br>本<br>本<br>本<br>本<br>本                                                                                                    | NF FF<br>1500項目は必須入力です。                                                                                                    |          | 備考1           | 備考2         | 備考3 |

16 システムメンテナンス画面 本システムは、全業種に対応できる様にマスタ画面

で編集できる。

システムマスタにより、業種に応じた項目を この画面で登録していきます。

本編は種に車の点検内容を記載しているが、 製造業であれば、設備の機種名などを登録して 行くことで全ての業種に対応できる。

#### 【管理者画面】

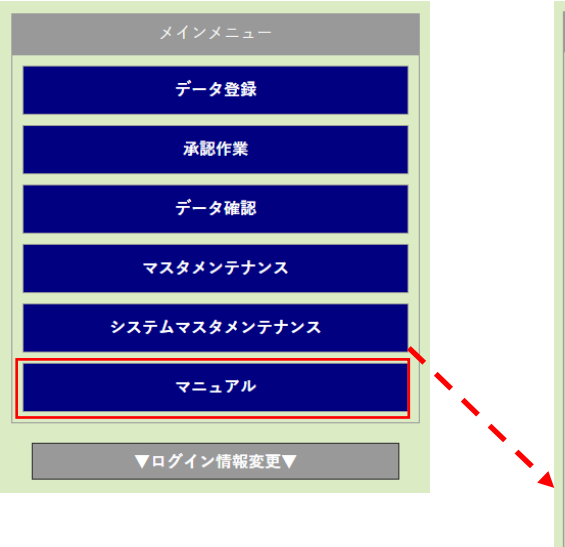

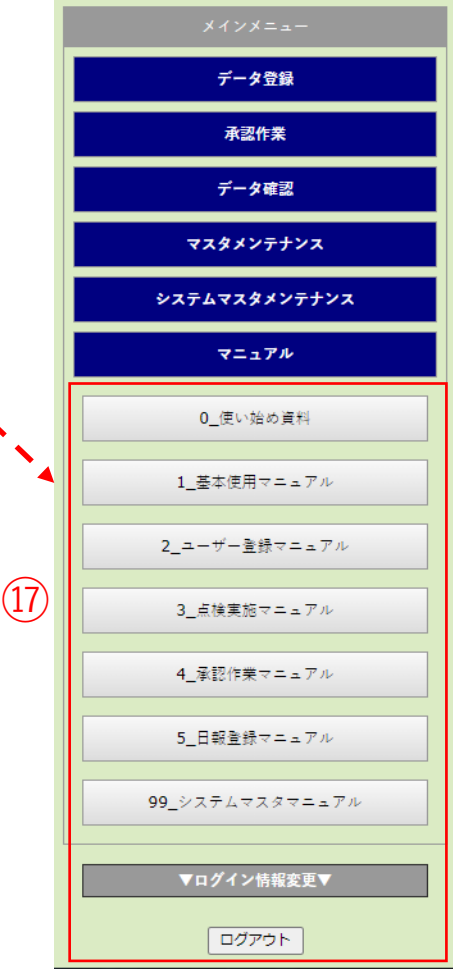

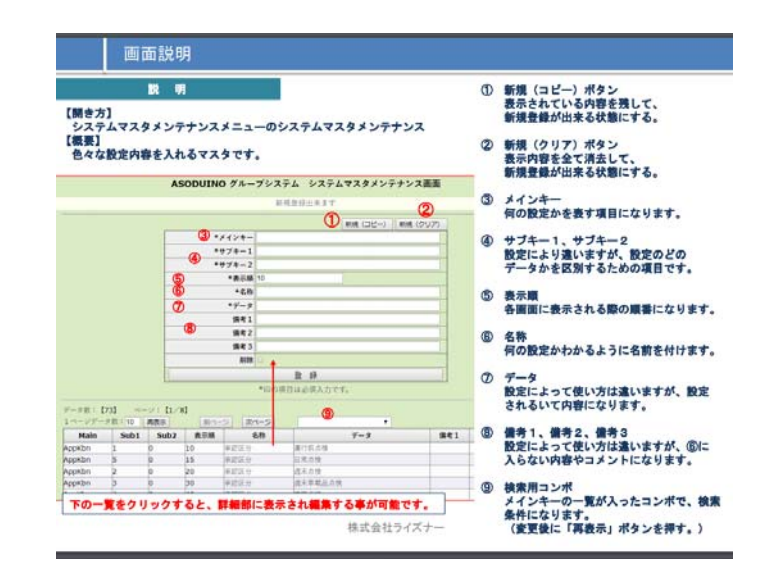

 ① 管理者画面には、各マスタのマニュアルも 組み込まれている事で、管理者はこの マニュアルを参照して編集・登録できます。